# API portal authentication guide

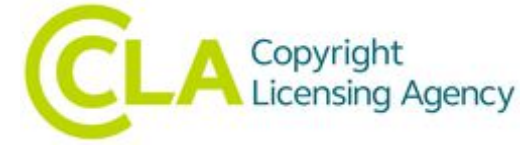

### API portal authentication guide

Version 1.0

© The Copyright Licensing Agency 2017

#### **Document Control**

| Version | Name         | Position         | Date           | Description     |
|---------|--------------|------------------|----------------|-----------------|
| 1.0     | Kieran Burke | Business Analyst | 12 Dec<br>2017 | Initial version |

#### **Overview**

When using our API portal to use our APIs, you will need to be authenticated both to test it out on the portal itself, and to integrate it.

This is done using the API portal registration process, requesting a subscription and obtaining a key to use as a header in every call.

### Step-by-step guide

- 1. Navigate to the API portal at https://apiportal.cla.co.uk/
- 2. Use the "Sign in" option at the top right (or navigate to https://apiportal.cla.co.uk/signin)
- 3. Just under the "Sign in" title, there's a link which says "Not a member yet? Sign up now"
- 4. Once signed up, you can sign in and navigate to the Products page (at https://apiportal.cla.co.uk/products)
- 5. Select the desired product, and press subscribe

### Check permissions

The Check permissions Rest API powers our website search at www.cla.co.uk, allowing clients to ascertain the permissions for reuse of UK and foreign repertoire under the terms of a CLA licence and usage.

This product contains 1 API:

Check permissions - Rest

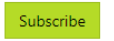

- 6. This will notify CLA IT of the subscription request, who will review and accept the request (some products may give automatic subscription).
- 7. You can check your subscriptions under the account drop-down on the top right Profile

# Your subscriptions

| Subscription details | Subscription details                   |                   |                   |
|----------------------|----------------------------------------|-------------------|-------------------|
| Subscription name    | Check permissions                      | Rename            | Check permissions |
| Started on           | 10/17/2017                             |                   |                   |
| Primary key          | xxxxxxxxxxxxxxxxxxxxxxxxxxxxxxxxxxxxxx | Show   Regenerate |                   |
| Secondary key        | xxxxxxxxxxxxxxxxxxxxxxxxxxxxxxxxxxxxxx | Show   Regenerate |                   |

#### 8. Supply the key in the header of the call with the name Ocp-Apim-Subscription-Key as so:

```
GET
https://api.cla.co.uk/check-permissions/v1/GetPermissionByIdentifier/ISBN/{identifier}/{licenc
eTypeId}?usageTypes=1,2,8&HTMLtoggle=False HTTP/1.1
Host: api.cla.co.uk
Ocp-Apim-Subscription-Key: {insert key here}
```

If there are any issues, please don't hesitate to contact our help-desk at support@claapi.zendesk.com